## Laboratory 10 PWM Breathing Light

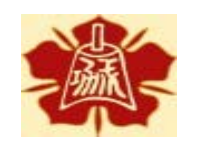

Department of Electrical Engineering National Cheng Kung University

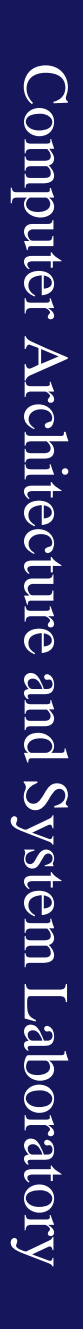

國立成功大學電機系

## Purpose

- 熟悉 PYNQ-Z2 Board
- 了解 PWM (Pulse Width Modulation)

## Outline

- Introduction to PYNQ-Z2
- Introduction to PWM
- Lab Problem
  - Part 1 Behavioral Simulation
  - Part 2 PYNQ Board Implementation

## Outline

- Introduction to PYNQ-Z2
- Introduction to PWM
- Lab Problem
  - Part 1 Behavioral Simulation
  - Part 2 PYNQ Board Implementation

# **FPGA (Field Programmable Gate Array)**

- 前幾次Lab中我們所完成的Verilog電路,若要被製作成真的電路,還必須經過幾個步驟。
  - 1. 邏輯合成(Logic Synthesis), 是將電路轉換為製造商可支援的標準元件(standard cell)型式。
  - 2. 布局和布線(Place & Route),將轉換完的元件擺放和排線。
- 現場可程式化邏輯閘陣列 (Field Programmable Gate Array, FPGA), 是由許多的Logic block和接點組成的電路,透過燒錄的方式改變接點的開關,將其轉變為我們設計的電路。
- 過去幾周Lab所使用的Vivado,除了可以模擬電路, 最主要的功能其實是將電路合成和PR後,
   燒錄至FPGA。

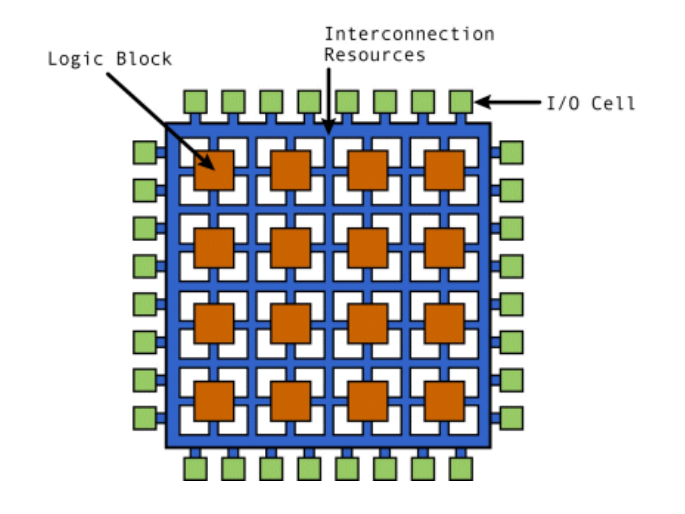

## **PYNQ-Z2 Board Connection Check**

1. plug micro USB (**Use USB port as power supply**)

- 2. Turn on power switch
- 3. Connect to device
- 4. Check hardware panel

Connect to device(Left down manual)

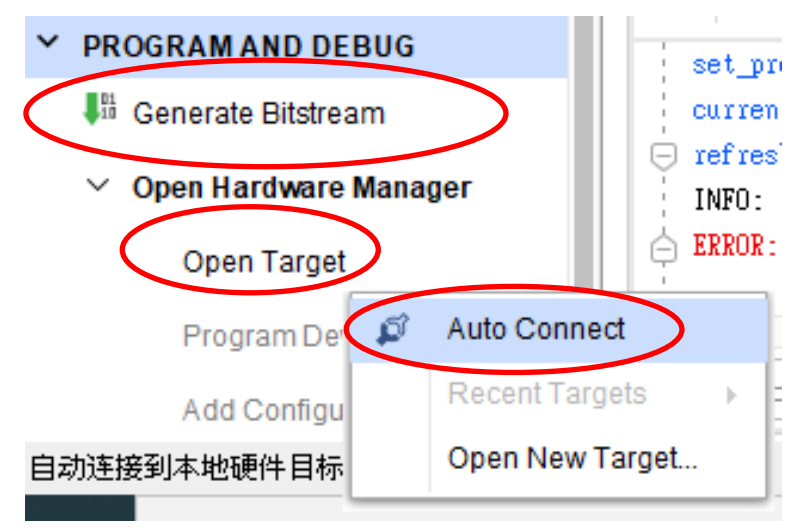

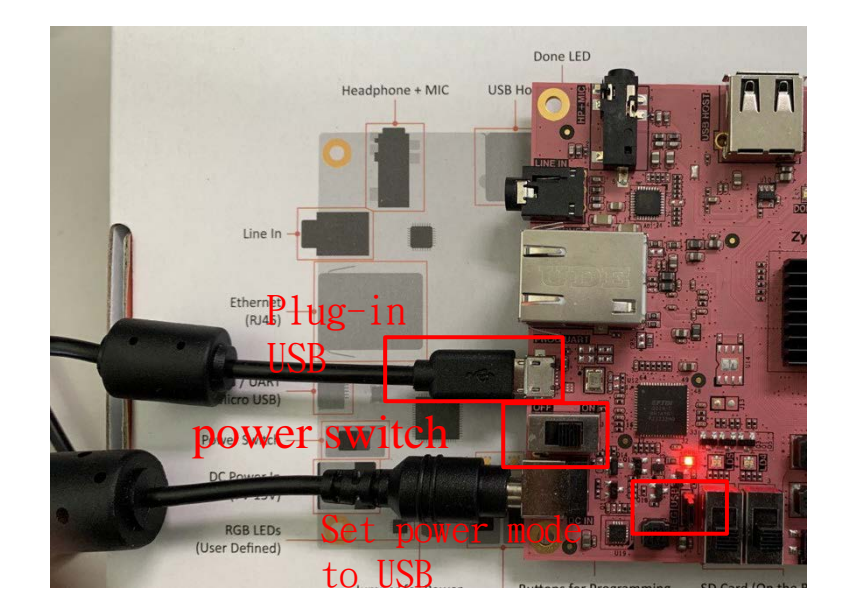

#### Hardware panel

| Name              | Status       |
|-------------------|--------------|
| 🗸 🚦 localhost (1) | Connected    |
| ✓                 | Open         |
| arm_dap_0 (0)     | N/A          |
| xc7z020_1 (0)     | Not programm |
|                   |              |

## **PYNQ Synthesis Procedure**

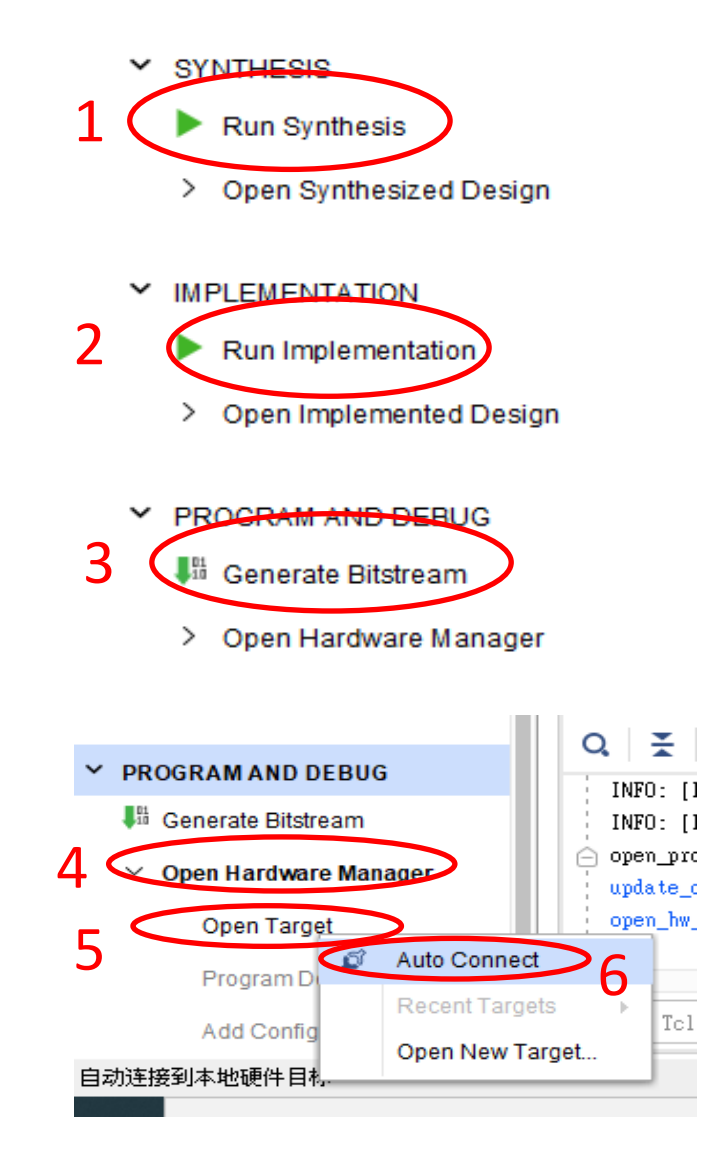

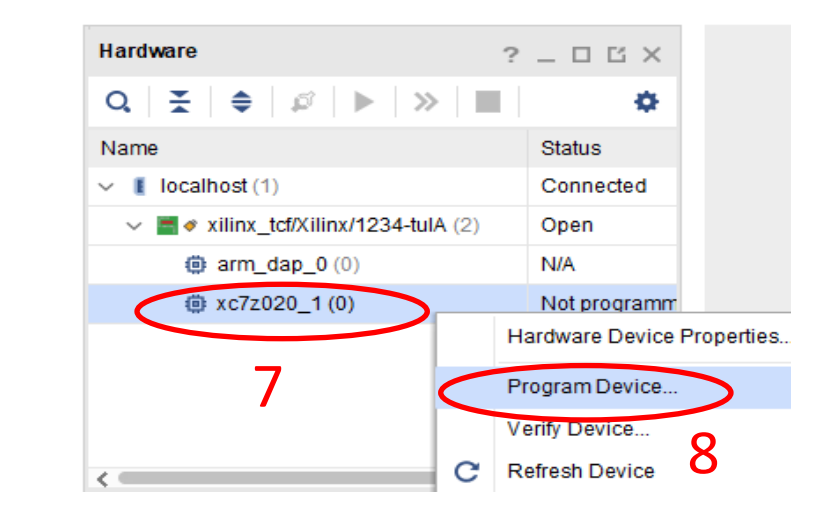

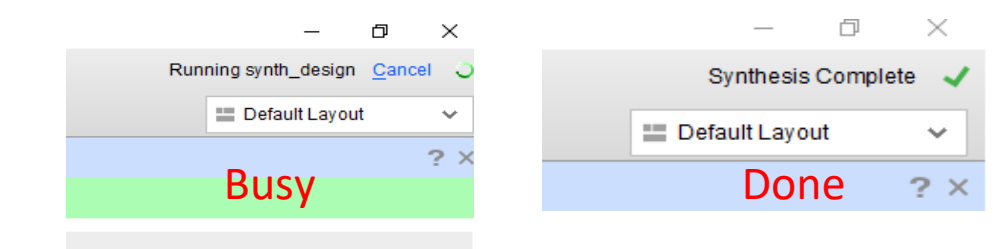

## Outline

- Introduction to PYNQ-Z2
- Introduction to PWM
- Lab Problem
  - Part 1 Behavioral Simulation
  - Part 2 PYNQ Board Implementation

## **Duty Cycle**

• Duty cycle : Ratio of cycle period is ON compared to the time is OFF

$$\mathsf{Duty} = \frac{T_{ON}}{Period T}$$

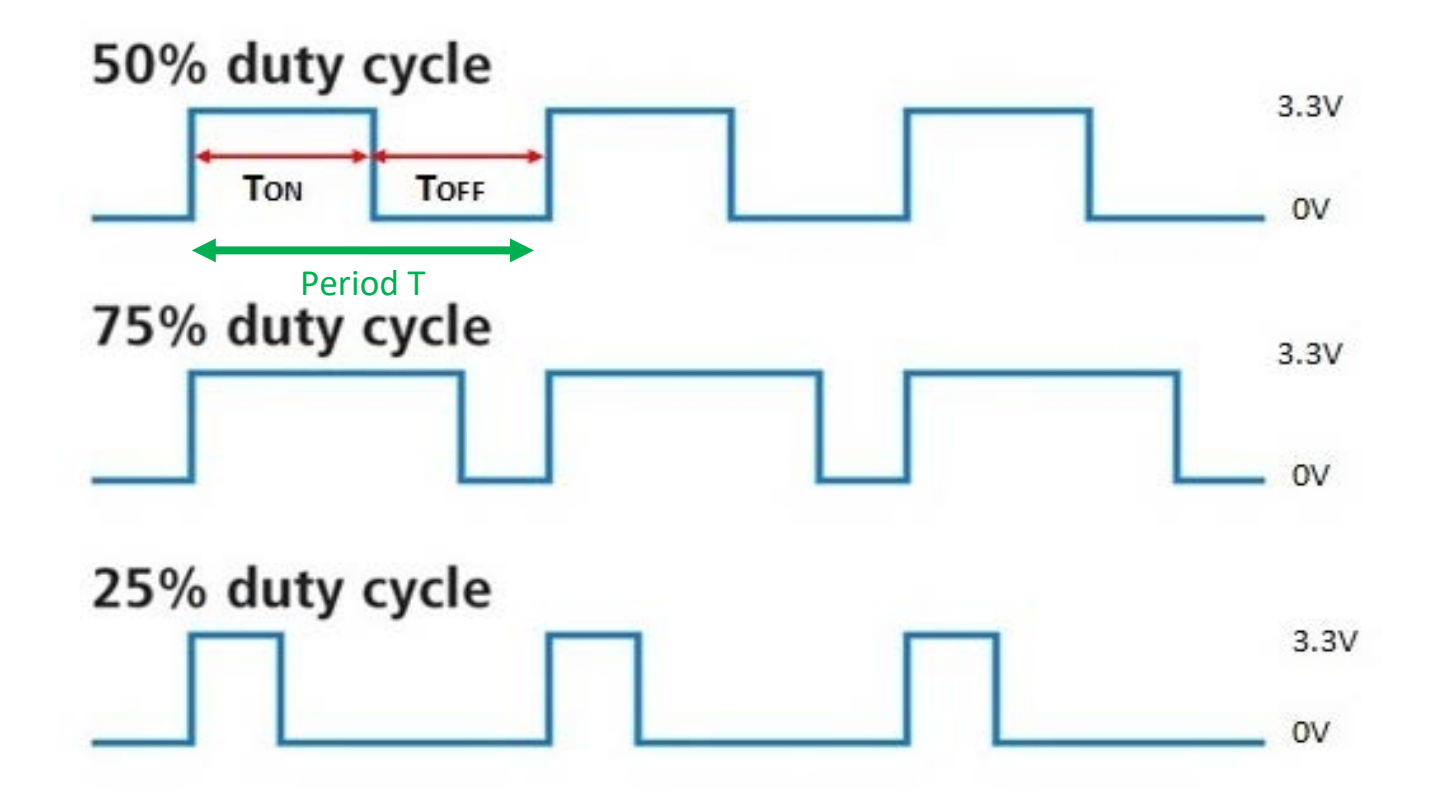

### **Pulse Width Modulation**

- PWM is the mechanism of representing analog signals with digital signals by controlling the duty cycle of the periods.
- Analog Signal : Continuous
- Digital Signal : Discrete

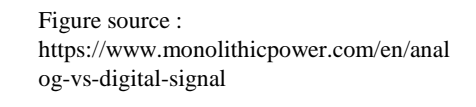

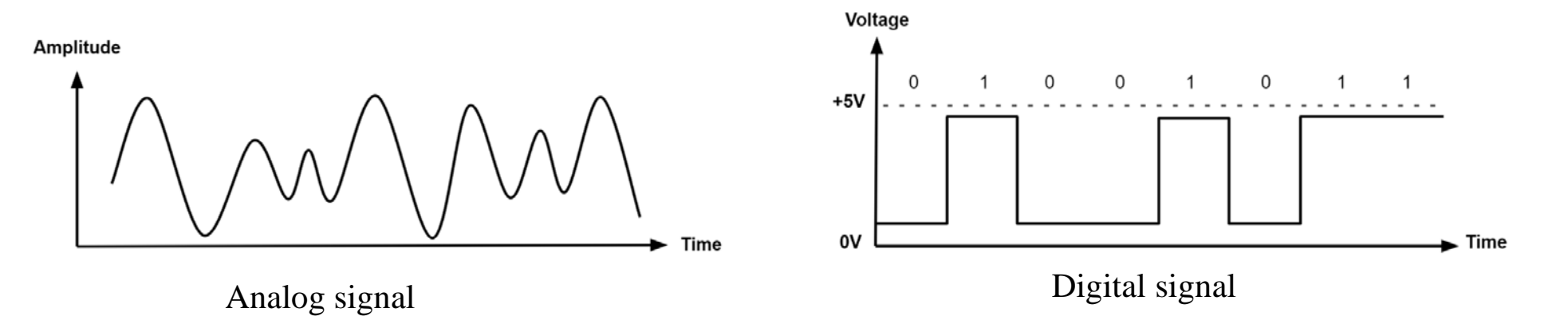

### **Pulse Width Modulation - Cont.**

- Digital signal ACTIVATE/OFF represents switch ON/OFF of the circuit, controlling the average current of each period
- In general VL is zero; D is the duty; V<sub>avg</sub> = D x V<sub>H</sub>
  The average value of the signal is directly dependent on the duty cycle D

$$V_{avg} = D \cdot V_H + (1 - D) \cdot V_L$$

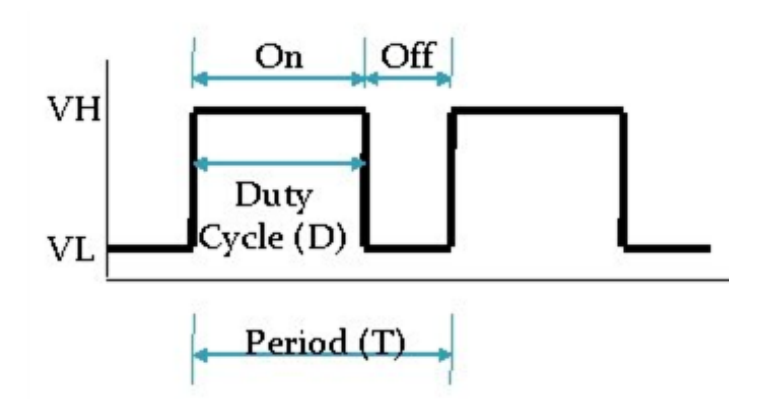

#### **Clock Divider - 1**

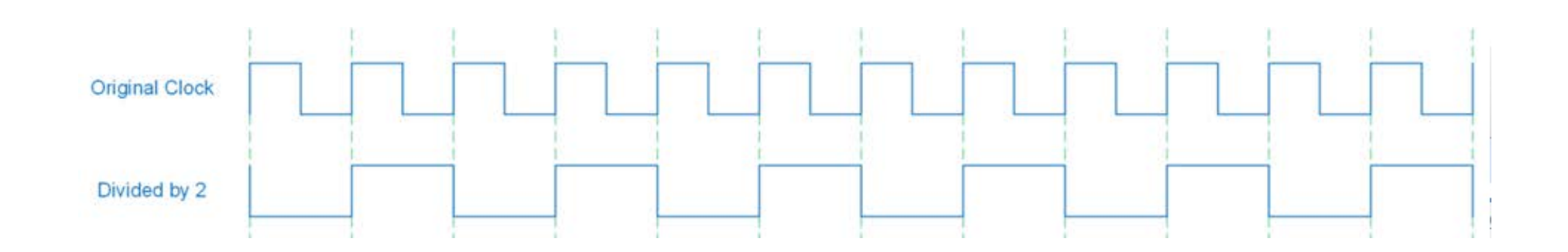

Divide clock **frequency** by 2

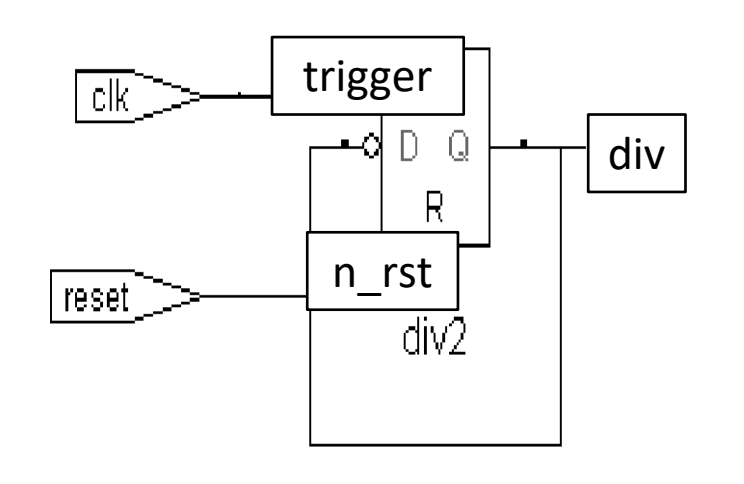

module dff\_div(
 input n\_rst,
 input trigger,
 output reg div
);

endmodule

#### **Clock Divider - 2**

#### Clock divide by $2^n$ (n DFF個數)

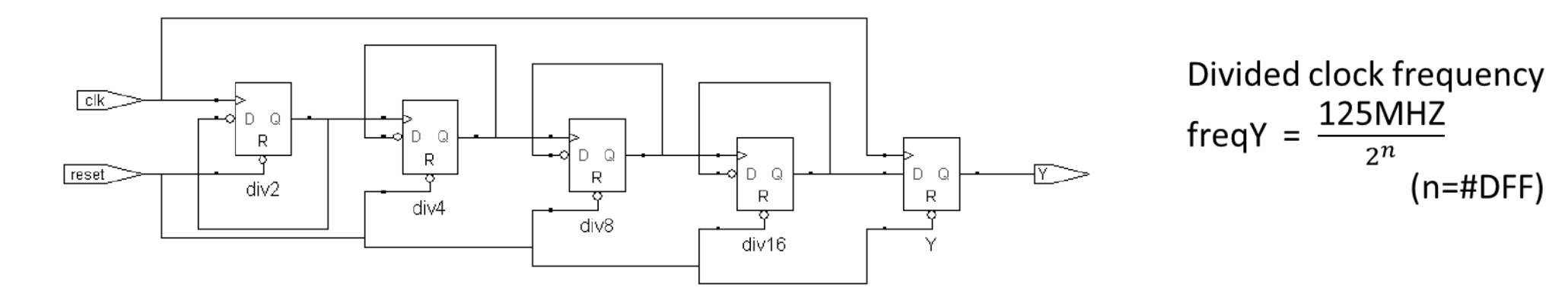

| lame                             | Value | 0.000 ns | 20.000 ns | 40.000 ns | 60.000 ns | 80.000 ns | 1 <b>00.000</b> ns | 12 <b>0.000</b> ns | 140.000 ns |
|----------------------------------|-------|----------|-----------|-----------|-----------|-----------|--------------------|--------------------|------------|
| 1 /top_tb/div_clk[5]             | 0     |          |           |           |           |           |                    |                    |            |
| <pre>16 /top_tb/div_clk[4]</pre> | 0     |          |           |           |           |           |                    |                    |            |
| <pre>16 /top_tb/div_clk[3]</pre> | 0     |          |           |           |           |           |                    |                    |            |
| <pre>16 /top_tb/div_clk[2]</pre> | 0     |          |           |           |           |           |                    |                    |            |
| <pre>18 /top_tb/div_clk[1]</pre> | 0     |          |           |           |           |           |                    |                    |            |
| <pre>16 /top_tb/div_clk[0]</pre> | 0     |          |           |           |           |           |                    |                    |            |

## **Ripple Counter**

 多個Clock Divider 串接,可以利用dff之間有著propagate的效果,將多個串接的dff 視為一個counter;第一個的divider的 output為LSB,而最後一個dff的output為 MSB。

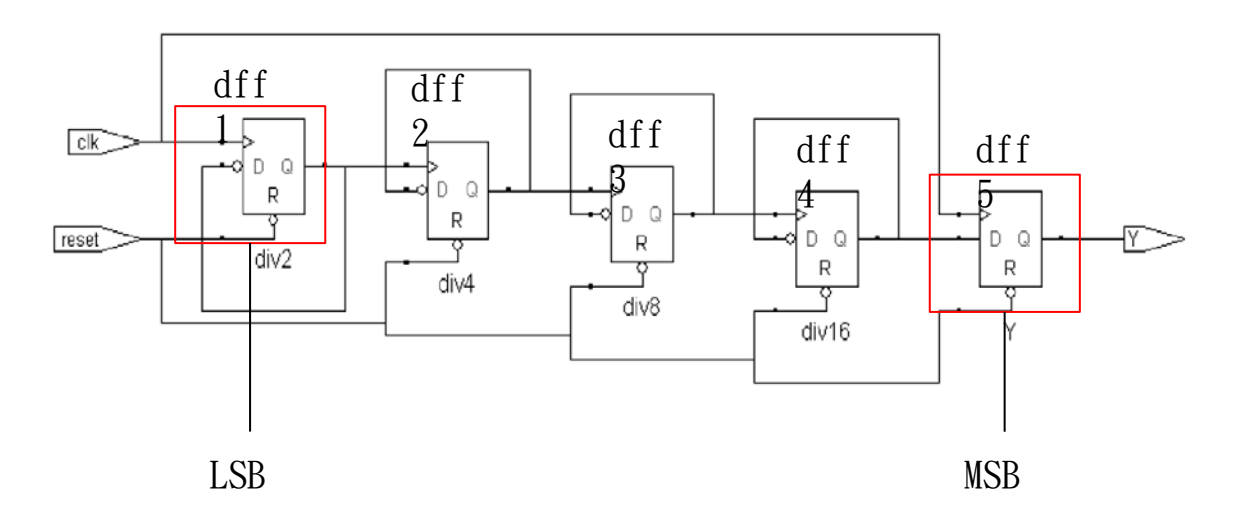

| Cycle | dff5 | dff4 | dff3 | dff2 | dff1 | Value |
|-------|------|------|------|------|------|-------|
| 1     | 0    | 0    | 0    | 0    | 0    | 0     |
| 2     | 0    | 0    | 0    | 0    | 1    | 1     |
| 3     | 0    | 0    | 0    | 1    | 0    | 2     |
| 4     | 0    | 0    | 0    | 1    | 1    | 3     |
| 5     | 0    | 0    | 1    | 0    | 0    | 4     |
| 6     | 0    | 0    | 1    | 0    | 1    | 5     |

## **PWM Implementation**

**Modulation Wave** Analog Signal phase0 phase1 phase3 phase2 phase4 Wave phase5 phase6 phase7 phase phase8 phase9 Discrete Sample PWM Signal Duty = 25% Duty = 50% phase\_trig n duty\_trig duty\_trig phase\_trig n+2

phase\_trig n+1

15

## **Simple PWM**

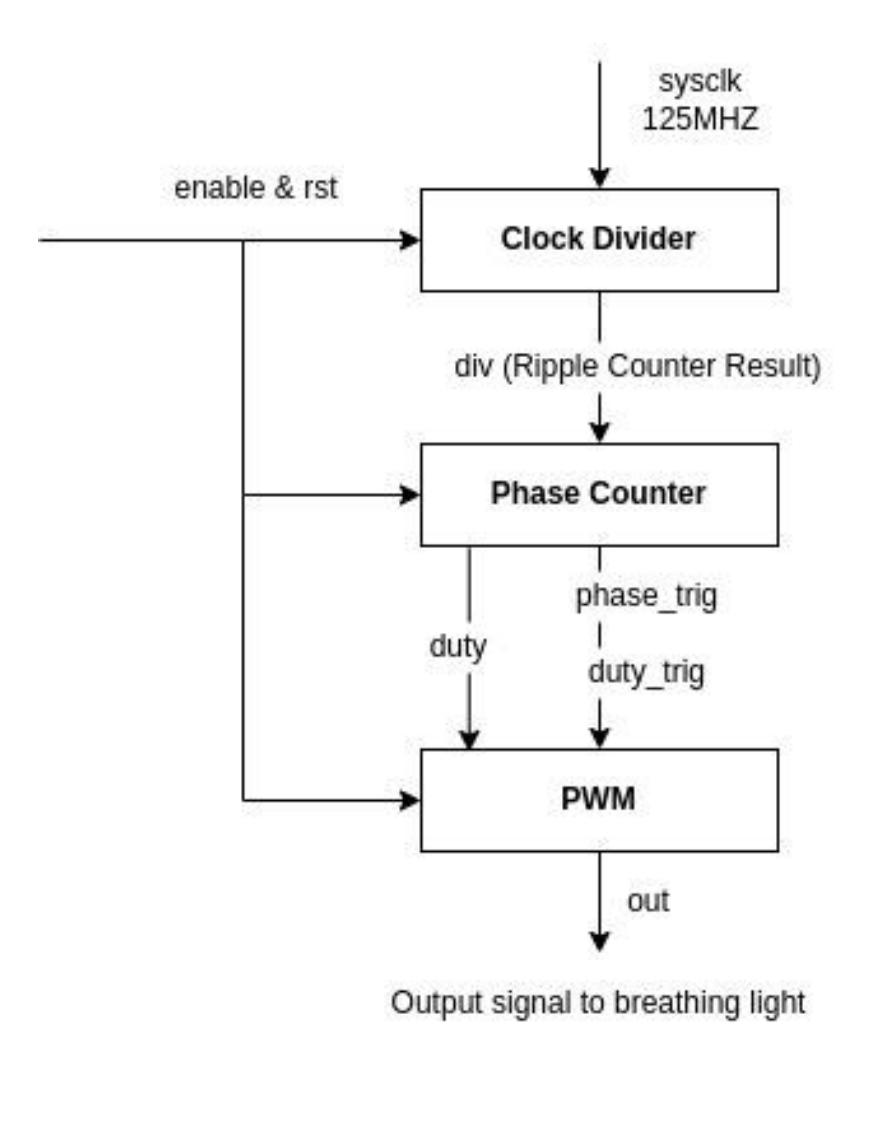

- 由於sysclk的頻率為125MHZ,請先 嘗試以clock divider將頻率降至 適合操作的頻率
- 當phase的週期小於人眼圖像滯留 的時間(約為40ms),可以減少燈光 閃爍的現象
- Duty 為每次phase trigger之後 set high的cycles,下圖的一個 phase有八個cycle,duty分別為4 和2,因此兩個phase的duty ratio 分別為50%和25%

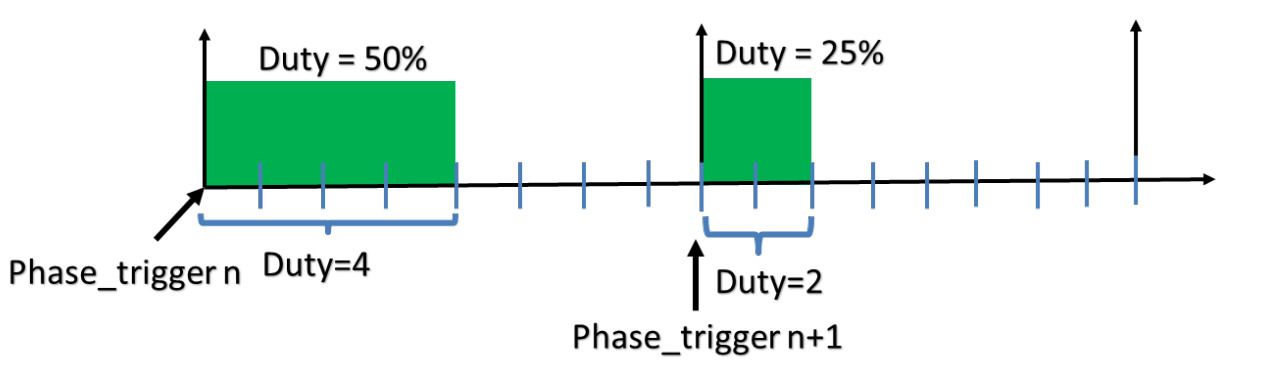

#### **Simple PWM - Clock Divider**

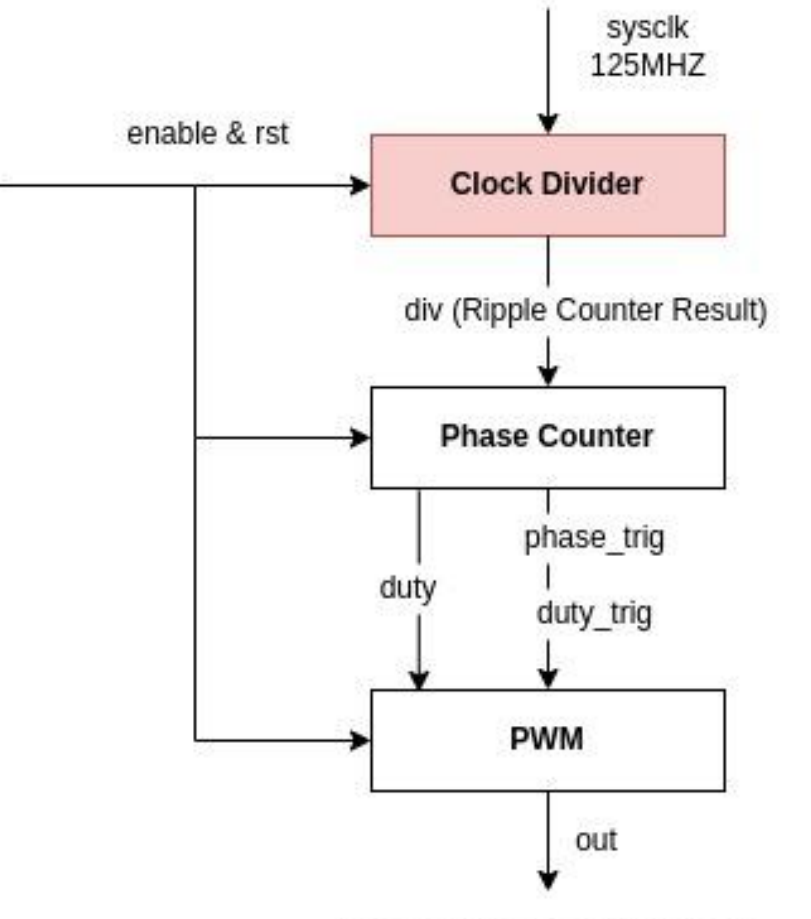

Output signal to breathing light

module ripple\_div(
 input rst,
 input sysclk,
 output wire [31:0] div
 );
//Implement your code
endmodule

#### **Simple PWM - Phase Counter**

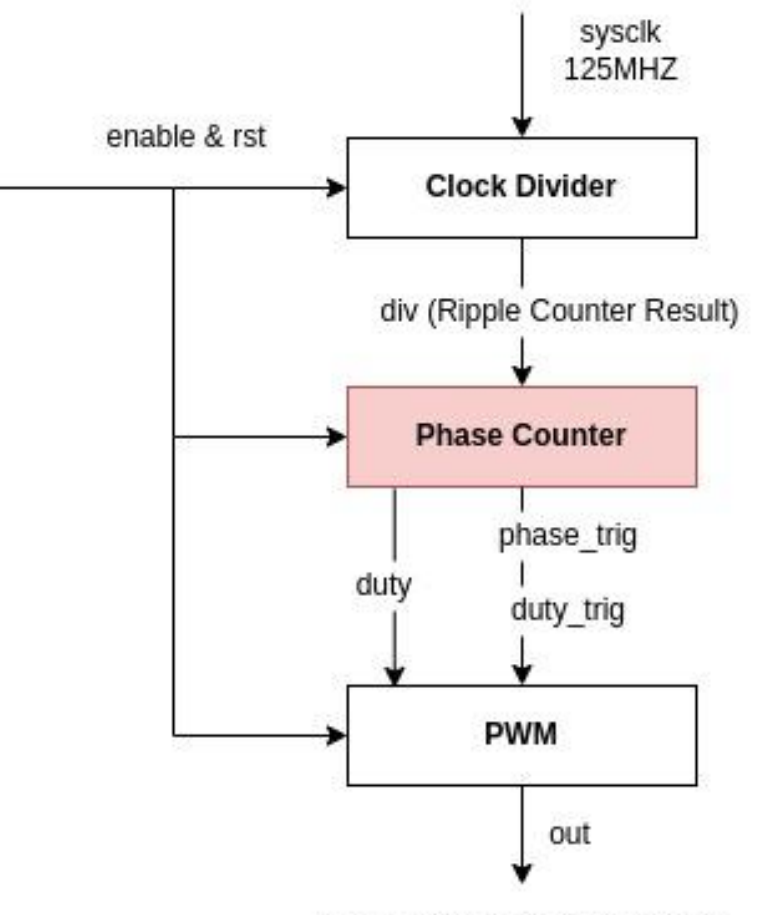

Output signal to breathing light

module phase\_counter(
 input enable,
 input [7:0] phase\_shift,
 input[31:0] div,
 output wire duty\_trig,
 output wire phase\_trig,
 output wire [7:0] duty
);
//Implement your code

endmodule

## **Simple PWM - 8 bit phase PWM**

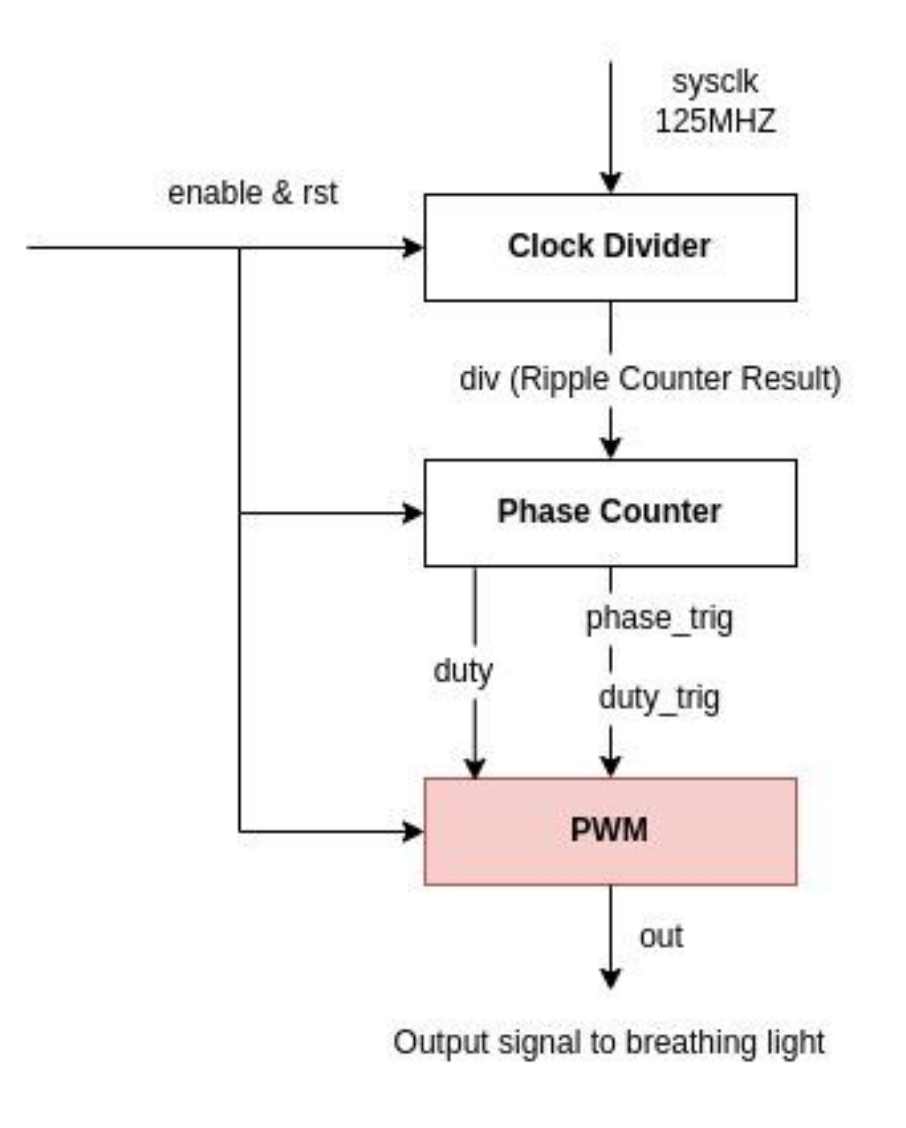

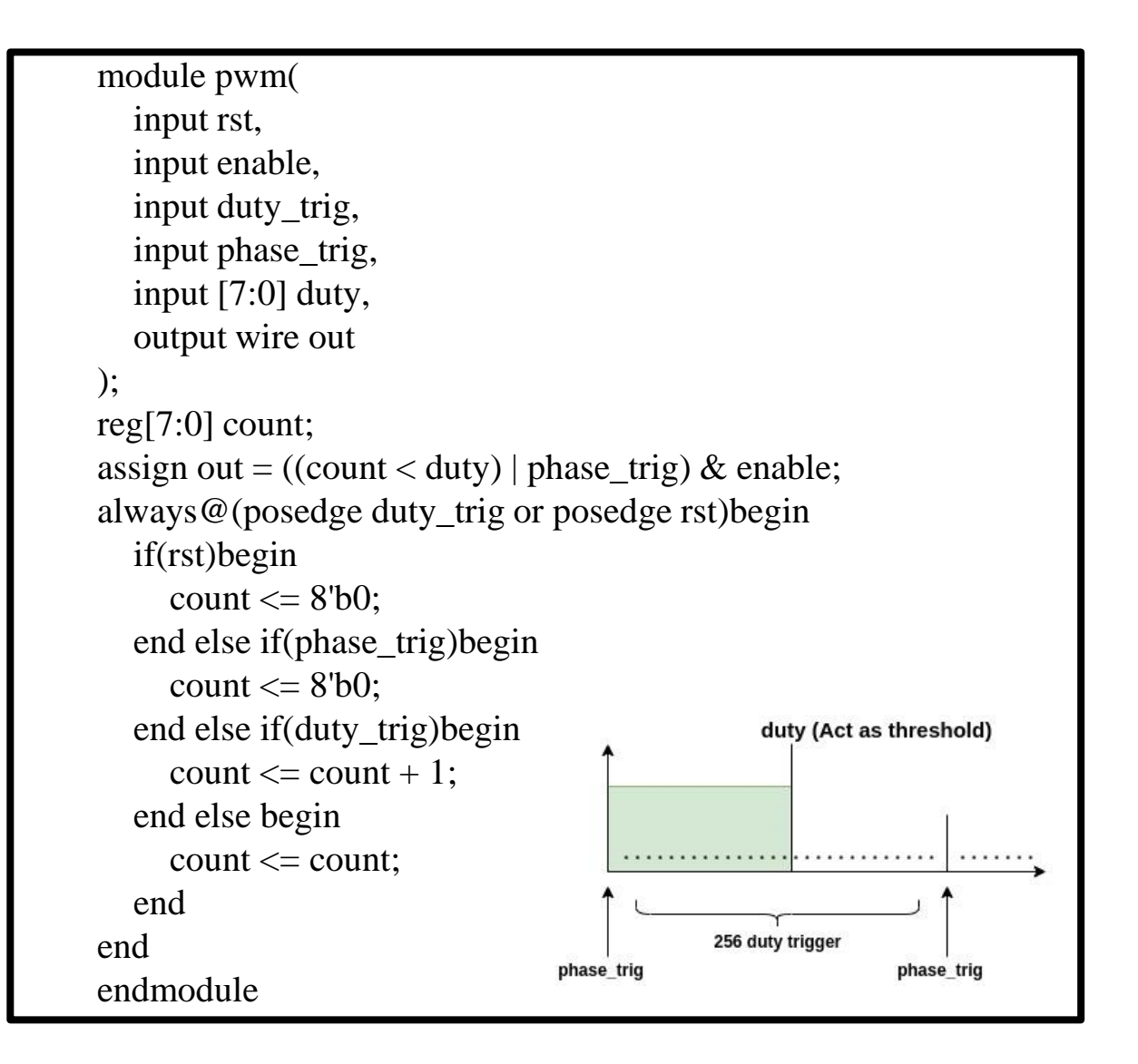

## Outline

- Introduction to PYNQ-Z2
- Introduction to PWM
- Lab Problem
  - Part 1 Behavioral Simulation
  - Part 2 PYNQ Board Implementation

## Configurations

- Behavioral Simulation
- 1. Disable **top.v**
- 2. Disable design\_1\_wrapper.v
- 3. Enable **top\_tb.v**
- 4. Set **top\_tb.v** as top

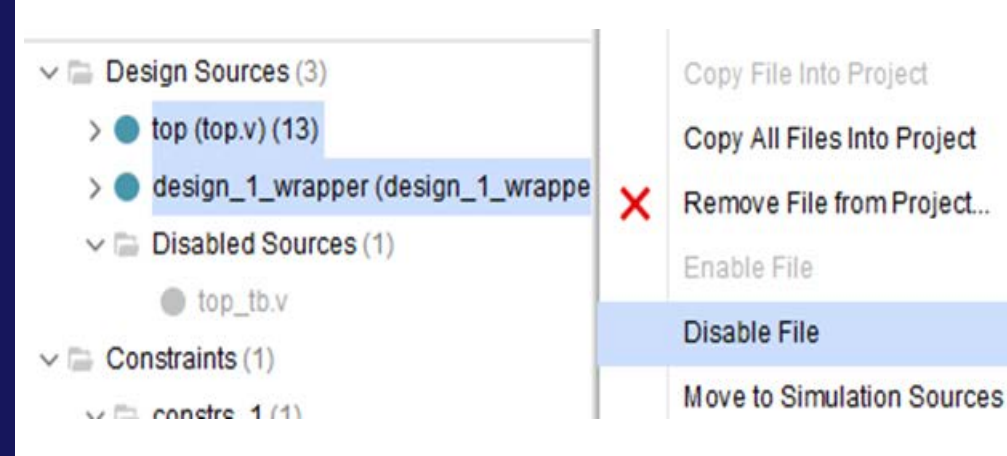

- PYNQ Board Implementation
- 1. Disable top\_tb.v
- 2. Enable **top.v**
- 3. Enable design\_1\_wrapper.v
- 4. Set **design\_1\_wrapper.v** as top

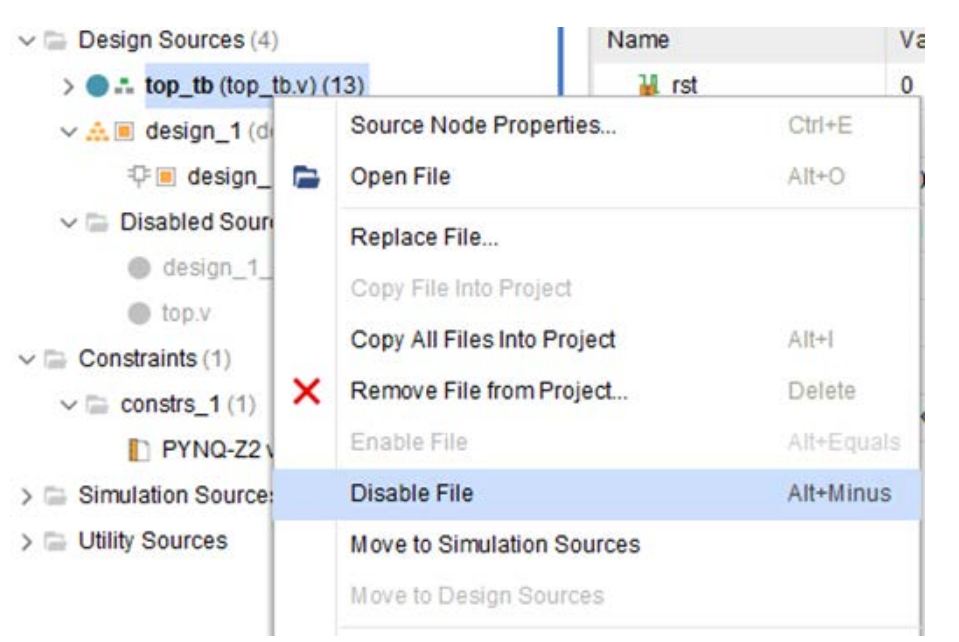

## I/O port of module

• I/O port of module dff\_div

| Name    | I/O    | Width | Description                          |
|---------|--------|-------|--------------------------------------|
| n_rst   | Input  | 1     | Active-low asynchronous reset signal |
| trigger | Input  | 1     | Input clock                          |
| div     | Output | 1     | Divided result                       |

#### • I/O port of module ripple\_div

| Name   | I/O    | Width | Description                          |
|--------|--------|-------|--------------------------------------|
| n_rst  | Input  | 1     | Active-low asynchronous reset signal |
| sysclk | Input  | 1     | System clock (125 MHZ)               |
| div    | Output | 32    | Divided result                       |

## I/O port of module

• I/O port of module phase counter

| Name        | I/O    | Width | Description                                                      |
|-------------|--------|-------|------------------------------------------------------------------|
| enable      | Input  | 1     | SW[0]   SW[1] on FPGA board                                      |
| phase_shift | Input  | 8     | Offset of duty                                                   |
| div_clk     | Input  | 32    | Ripple Counter Result                                            |
| duty_trig   | Output | 1     | Trigger on every 256 cycles of sysclk                            |
| phase_trig  | Output | 1     | Triggered when the startup of phase (every 256 duty trig cycles) |
| duty        | Output | 8     | Threshold of phase (Duty ratio)                                  |

#### • I/O port of module LUT\_sin

| Name      | I/O    | Width | Description                                      |
|-----------|--------|-------|--------------------------------------------------|
| phase_idx | Input  | 8     | Output of signal duty in phase counter           |
| data      | Output | 8     | Transform the threshold from linear to sine wave |

23

## I/O port of module

• I/O port of module pwm

| Name       | I/O    | Width | Description                                                 |
|------------|--------|-------|-------------------------------------------------------------|
| rst        | Input  | 1     | Active-high asynchronous reset signal                       |
| enable     | Input  | 1     | SW[0]   SW[1] on FPGA board                                 |
| duty_trig  | Input  | 1     | High every 256 cycles of sysclk                             |
| phase_trig | Input  | 1     | High when the startup of phase (every 256 duty trig cycles) |
| duty       | Input  | 8     | Threshold of phase                                          |
| out        | Output | 1     | Switch ON/OFF of led on FPGA board                          |

### **Behavioral Simulation - Problem 1**

● 產生一組週期性的三角波·結報需解釋波型的產生方法與波型圖截圖(如下圖)。

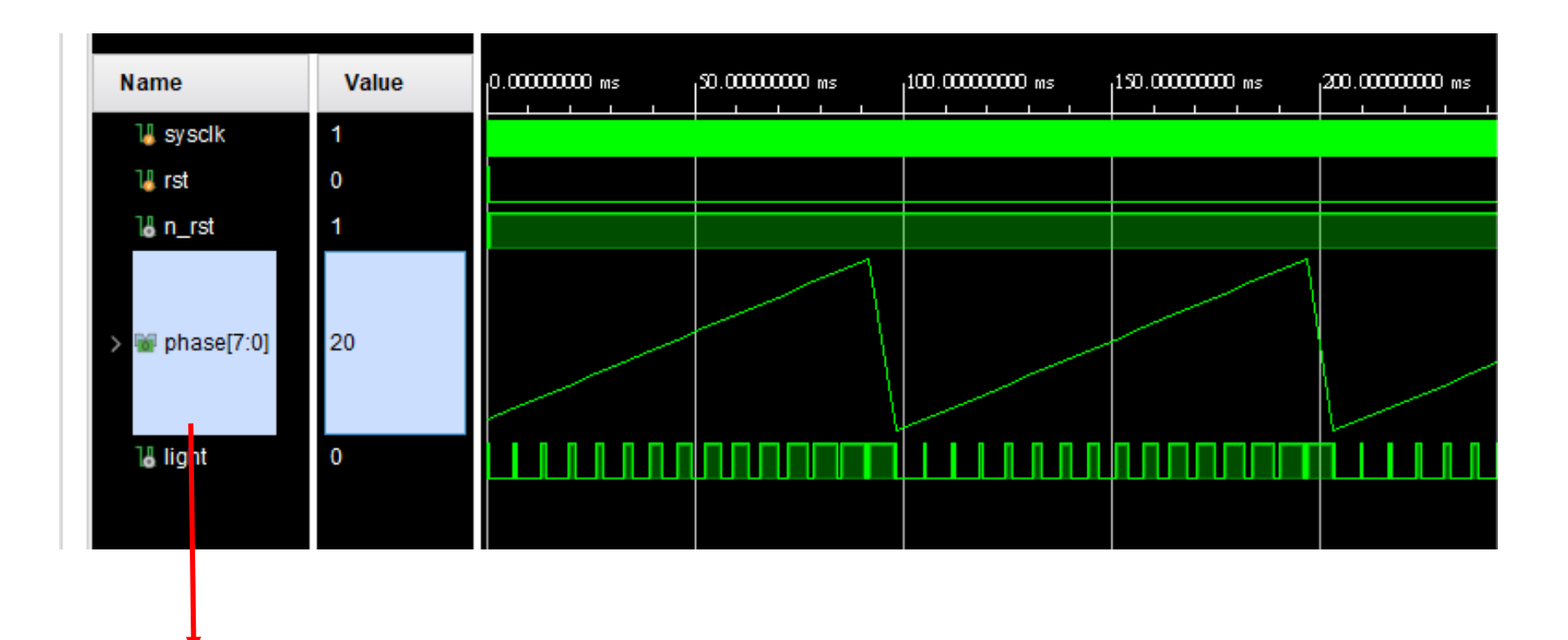

右鍵 > Waveform Style > Analog

## **Behavioral Simulation - Problem 2**

- 請利用 LUT\_sin module 產生一組正弦
- 結報需解釋波型的產生方法與波型圖截圖(如下圖)。

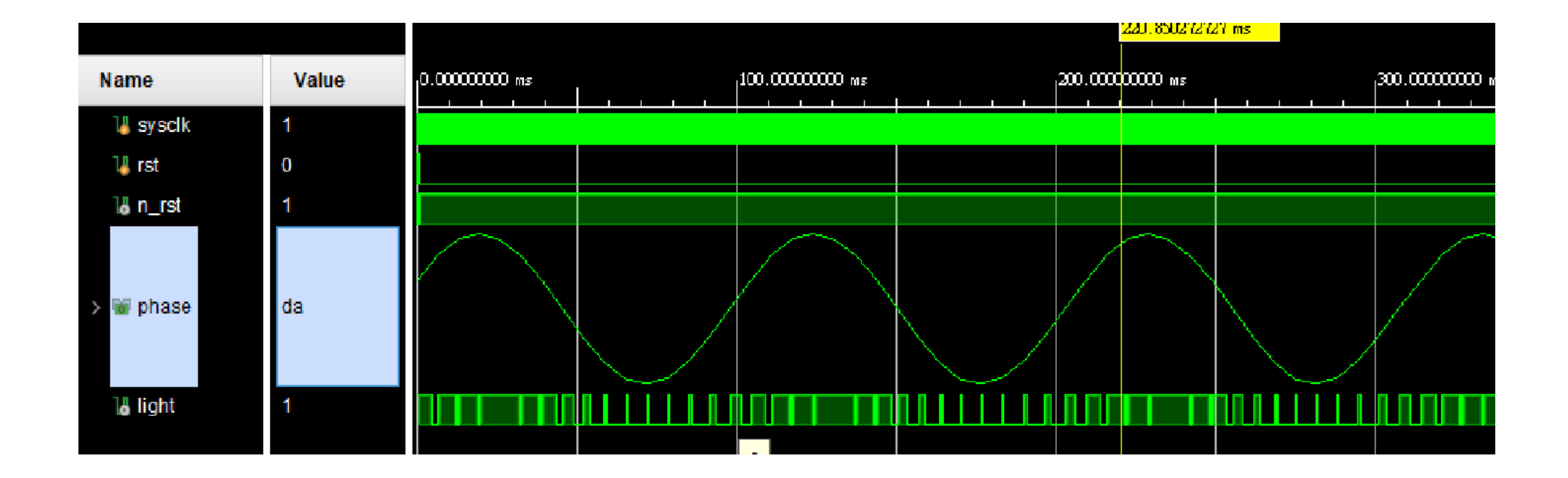

## **PYNQ Implementation - Breathing Light**

- 白光呼吸燈
- 混色光呼吸燈

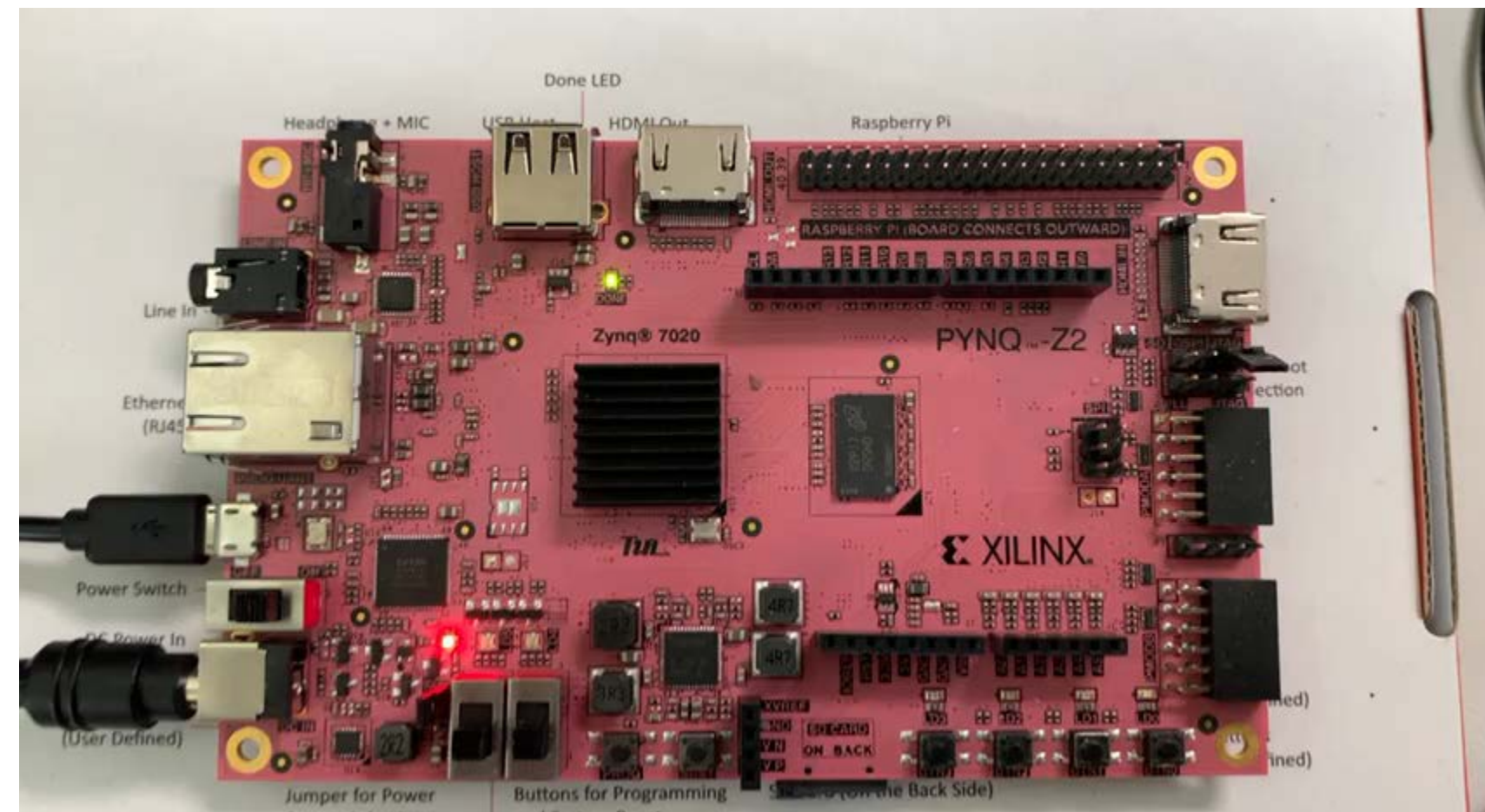

# **PYNQ Implementation - Breathing Light**

- 實作top.v檔實作呼吸燈電路。可依需求修改 top檔案內非port name的部分(切記不可修改top.v 的port name,不然會合成失敗)。接著合成
   Bitstream檔並燒入到FPGA內。
- Note : FPGA内LED4、LED5內有三種獨立RGB LED燈。可自行挑選。沒有使用的output線路記得要在top module內接地。(Assign to 0)。

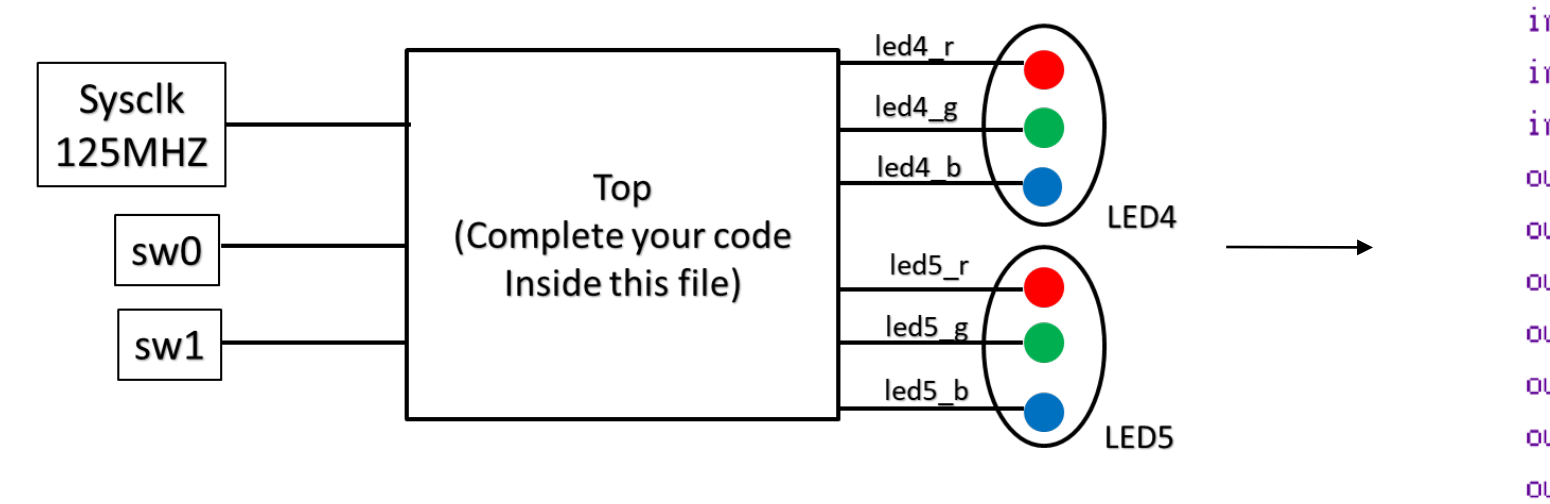

module top(
 input sysclk,
 input [1:0] sw,
 input [3:0] btn,
 output wire [3:0] led,
 output wire led4\_b,
 output wire led4\_g,
 output wire led4\_r,
 output wire led5\_b,
 output wire led5\_g,
 output wire led5\_r

## 本次結報需要附上的內容

- Behavioral Simulation
  - 波形產生解釋和截圖波形
  - 實驗心得
- PYNQ Board Implementation
  - 實驗心得(實作遇到什麼困難等等...)